## **SETTING UP AN ORDER GUIDE**

If you want to set up a vendor order to match the sequence that would make it easiest to place the order, there are two ways to do this:

## Option 1: If you would like the order guide to be listed alphabetically

- 1. Click into a vendor order
- 2. Click on the *Filter Funnel* and the following screen will appear

| Filters     |                    |                                  |                               |                         |
|-------------|--------------------|----------------------------------|-------------------------------|-------------------------|
| Order in:   | 🔵 inv. units       | <ul> <li>vendor units</li> </ul> | Alerts:                       |                         |
| Product #   | Show Company       | Show Vendor                      | Sort:                         | 🗹 by inventory sequence |
| Product Nar | numbers            | Numbers                          | Filter by Contract<br>Status: | Both                    |
| Product Nur | Product Number:    |                                  | Market:                       | All 👻                   |
| Filter by   | All                |                                  | Vendor Products:              | All 👻                   |
| Template:   |                    |                                  | Market Products:              | All                     |
| Category:   | All                |                                  | *                             |                         |
|             | 💿 Category 🔵 Subca | ategory () Microcategory         |                               |                         |
| Apply       | Cancel Clear       |                                  |                               |                         |

- 3. You will notice the default choice that is selected is *by inventory sequence*, meaning the sequence is exactly how you set up your shelf to sheet inventory.
- 4. If you uncheck this box, everything will appear apathetical

## Options 2: This would be to create a template specific to your location.

- 1. On the dashboard, hover over the *Administration* tab and click on *Update Templates*.
- 2. Click on Add at the top right of the screen.
- This window will appear and you will enter a Template Name

| of the screen. | 🚖 🍸 Add |   |     |        | tic |  |  |
|----------------|---------|---|-----|--------|-----|--|--|
|                | ive     | C | ору | Delete |     |  |  |
|                |         |   |     |        | 4   |  |  |
| PFG Order      |         |   |     |        |     |  |  |
| Name           |         | * |     |        |     |  |  |
|                |         |   |     |        |     |  |  |

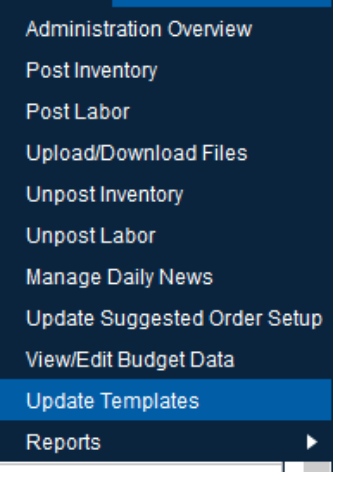

Administration

Reports

4. You do not need to enter anything in the *Lead Time* field

Create

Cancel

- 5. Use the dropdown to choose the *Transaction Sort* as to how you would Netchef to sort the items: Name, Number or Sequence
- 6. Click *Create*

Create Template

Template Name:

Transaction Sort:

Lead Time:

7. Once you are in the template you will be able to add items in which ever order you would like and click Save

8. The next time you place a vendor order, uncheck the *by inventory sequence* and use the dropdown next to *Filter by Template* to choose the template that you have created.

| Filters               |                                    |                         |                               |                         |   |  |
|-----------------------|------------------------------------|-------------------------|-------------------------------|-------------------------|---|--|
| Order in:             | 🔵 inv. units                       | • vendor units          | Alerts:                       |                         |   |  |
| Product #             | Show Company<br>Numbers            | Show Vendor<br>Numbers  | Sort:                         | 🗹 by inventory sequence |   |  |
| Product Nar           | ne:                                | Nambero                 | Filter by Contract<br>Status: | Both                    | - |  |
| Product Namber:       |                                    |                         | Market:                       | All                     | - |  |
| Filter by             | All                                |                         | Vendor Products:              | All                     | * |  |
| Template:<br>Category | 0.11                               |                         | Market Products:              | All                     | - |  |
| Category.             | <ul> <li>Category Subca</li> </ul> | ategory 🔵 Microcategory |                               |                         |   |  |
| Apply Cancel Clear    |                                    |                         |                               |                         |   |  |